#### Návod na prácu s formulárom a elektronické podanie

#### 1. Vyplnenie formulára

Formuláre Obchodného registra pre elektronické podanie sú zverejnené na <u>webovom sídle</u> <u>Ministerstva spravodlivosti SR</u> <u>https://www.justice.gov.sk/sluzby/obchodny-register/formulare-or-pre-podania-v-elektronickej-podobe/</u></u>

Formulár je potrebné vybrať na základe typu podania (prvozápis, zmeny, výmaz, námietka, zosúladenie údajov) a právnej formy. Počas vypĺňania formulára sa odporúča minimálne 1x za 20 minút vykonať kontrolu vyplnenia formuláru, kedy dochádza k spojeniu so serverom a predíde sa tým vypršaniu časového limitu. Používateľská príručka k vyplneniu formulára a informácie k elektronickým podaniam sú dostupné na : <u>https://www.justice.gov.sk/sluzby/obchodny-register/informacie-k-elektronickym-podaniam/</u>

| Načítanie dokumentu                                                   | Uloženie dokumentu                       |
|-----------------------------------------------------------------------|------------------------------------------|
| Kliknutím sem priložíte     Súbor.     Načítať súbor                  | Vygenerovať súbor                        |
|                                                                       |                                          |
| Formulár neobsahuje chyby ani varovania a je pripravený na odoslanie. | Kontrola vyplnenia                       |
|                                                                       | Zobraziť varovania 🗹                     |
|                                                                       | Príloha č. 7 k vyhláške č. 25/2004 Z. z. |
|                                                                       |                                          |

Z vyplneného formulára ktorý neobsahuje chyby je potrebné vygenerovať súbor vo formáte **XML** a uložiť do počítača. XML súbor je určený na výmenu údajov medzi aplikáciami, t. j. nie je "ľudsky" čitateľný tak ako napríklad dokument vo worde.

Verzia: 1.0.0.1052

| Načitanie do                      | kumentu       | Uloženie dokumentu                                 |
|-----------------------------------|---------------|----------------------------------------------------|
| Kliknutím sem priložite<br>súbor. | Načítať súbor | Vygenerovať súbor 🖉 Kliknutím sem priložite súbor. |
|                                   |               | Kontrola vyplnenia                                 |
|                                   |               | Zobraziť varovania 🗷                               |
|                                   |               | Príloha č. 7 k vyhláške č. 25/2004 Z. :            |

Verzia: 1.0.0.1052

| Kliknutím sem príložite Načítať súbor Vygenerovať citor U FUPS xml |  |
|--------------------------------------------------------------------|--|

Verzia: 1.0.0.1052

| Načitanie do                     | kumentu       | Uloženie dokumentu |           |  |
|----------------------------------|---------------|--------------------|-----------|--|
| Kliknutím sem priložite<br>súbor | Načítať súbor | Vygenerovať súbo   | Priložiť  |  |
| SUDU.                            |               |                    | Prevziat  |  |
|                                  |               |                    | Odstrániť |  |

Ak je potrebné vykonať úpravu, je možné uložený XML súbor opätovne načítať do formulára.

Postup: vyberte požadovaný XML súbor

|   | Načítanie dokumentu                       | Uloženie dokumentu   |
|---|-------------------------------------------|----------------------|
| U | Kliknutím sem priložite     Našíteť súbor | Vygenerovať súbor    |
|   |                                           |                      |
|   |                                           | Kontrola vyplnenia   |
|   |                                           | Zobraziť varovania 🗹 |

Cez tlačidlo "Načítať súbor" vložíte údaje z XML súbor do formulára.

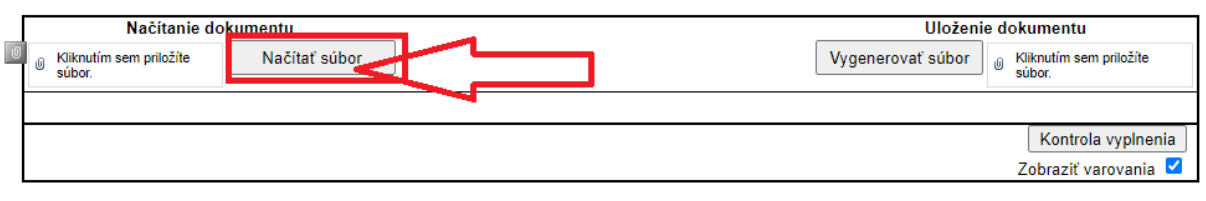

# 2. Podanie do obchodného registra na www.slovensko.sk

Pre podanie do obchodného registra je potrebné použiť k tomu určenú elektronickú službu na <u>www.slovensko.sk</u>. Službu je možné vyhľadať na hlavnej stránke(1), alebo je zverejnená aj vo vybraných e-službách(2).

|                                                |                   | Úvod   O portáli   Pomoc   Kont        | akt   🕷 English   🌒 Zmena kontrastu                              |
|------------------------------------------------|-------------------|----------------------------------------|------------------------------------------------------------------|
| slovensko.sk                                   |                   |                                        | Prihlásiť sa na portál                                           |
| ustredny portal verejnej správy<br>Chcem nájsť | Hiad              | lar 1.                                 | Ako začať                                                        |
| Občan Podnikateľ                               |                   |                                        | životné<br>šituácie                                              |
| # Bývanie                                      | + Cestovanie      | 🖨 Doprava                              | Všeobecná agenda                                                 |
| I Financie                                     | 🎜 Kultúra         | 嶜 Občan a štát                         | 🕒 Nájsť službu                                                   |
| Obrana a bezpečnosť                            | 🏌 Rodina a vzťahy | Z.<br>I <sup>®</sup> Vz¢olanio a čport | C Vybrané e-služby                                               |
| a Zamestnanie                                  | 😵 Zdravie         | Životné prostredie                     | Aktuálne témy<br>• Elektronické schránky<br>• Aktivácia schránok |

Na využitie elektronických služieb je potrebné prihlásenie sa na portál <u>www.slovensko.sk</u> (prihlásenie do elektronickej schránky).

### Odkazy na elektronické služby:

Podávanie návrhu na prvozápis, zápis zmeny a výmaz údajov v obchodnom registri Podávanie námietky proti odmietnutiu vykonania zápisu do obchodného registra Podávanie návrhu Na zápis zmeny zapísaných údajov o konečných užívateľov výhod Podávanie návrhu (podnetu) na začatie konania o zosúladenie údajov

### Služba na podávanie návrhu na zápis, zmenu a výmaz údajov v obchodnom registri:

Po otvorení služby je prvým krokom vyplnenie údajov o správe

### Údaje o správe

Vyplňte údaje označujúce správu.

| Predmet                                                              |
|----------------------------------------------------------------------|
| Podávanie návrhu na zápis, zmenu a výmaz údajov v obchodnom registri |
| Značka prijímateľa (nepovinné)                                       |
| Značka odosielateľa (nepovinné)                                      |
|                                                                      |

**Predmet:** Môžete uviesť predmet správy. Tento údaj sa priamo zobrazí v zozname elektronických správ v schránke používateľa. Uveďte napríklad krátky text popisujúci obsah správy

**Značka Prijímateľa (nepovinné):** Môžete uviesť značku prijímateľa. Táto značka sa zobrazí v detaile správy. Uveďte informáciu, ktorú Vám napríklad v rámci konania poslal adresát.

**Značka odosielateľa (nepovinné):** .Môžete uviesť značku odosielateľa. Táto značka sa zobrazí v detaile správy a môže sa použiť na identifikáciu. Uveďte napríklad číslo konania, číslo registratúrneho záznamu, spisovú značku atď.

Následne vyberte typ podania, právnu formu a vyplňte emailovú adresu. Ďalej kliknúť na "**Pokračovať**"

| Podávanie návrhu na zápi                             | s, zmenu a výmaz údajov v obchodnom registri |
|------------------------------------------------------|----------------------------------------------|
| Otázka 1 / 2                                         |                                              |
| Aký typ podania podávate?                            |                                              |
|                                                      | ~                                            |
| Aká je právna forma subjektu?                        |                                              |
|                                                      | v                                            |
| Kontaktný email<br>Kontaktný email slúži pre posiela | anie notifikačných správ z OR SR.            |
| test@justice.sk                                      |                                              |
| Pokračovať <b>&gt;</b>                               |                                              |

Nahrajte formulár a potrené prílohy k podaniu. **Formulár a prílohy k podaniu je možné podpísať** aj priamo pri vytváraní podania.

Po priložení nepodpísaného zmenového formulára vo formáte XML sa v riadku tejto prílohy zobrazí

text . Na konci riadku príslušnej prílohy je možnosť podpísať prílohu: Podpísať

| Názov                                                                                                    |                                                                                                    | Posledná zmena                                                                                         | Veľkosť                                          | Podpisy                                                                                               |
|----------------------------------------------------------------------------------------------------|----------------------------------------------------------------------------------------------------|----------------------------------------------------------------------------------------------------|--------------------------------------------------|----------------------------------------------------------------------------------------------------|
| FUZS.xml<br>Popis: Zmenový formulár                                                                                                    | VYZADUJE PODPÍS                                                                                                    | 24.11.2021 o 13:02                                                                                     | 58 kB                                            | Nie <u>Podpísať</u> ····                                                                              |
| <u>Nahrať prílohu "Listina, ktorou sa</u><br>(PDF, nepovinná)                                                                                                    | <u>preukazuje vlastnícke právo alebo uží</u>                                                                           | vacie právo k nehnuteľnosti alel                                                                       | <u>bo jej časti, kt</u>                          | toré užívanie nehnuteľnosti alebo j                                                                   |
|                                                                                                    |                                                                                                    |                                                                                                    |                                                  |                                                                                                    |
| <u>Nahrať prílohu "Písomné plnomoc</u><br>(PDF, nepovinná)                                                                                                    | enstvo podľa § 5 ods. 3 zákona, ak ná                                                                                  | ávrh podáva osoba splnomocne                                                                           | ná navrhovate                                    | eľom"                                                                                                 |
| <ul> <li><u>Nahrať prílohu "Písomné plnomoc</u><br/>(PDF, nepovinná)</li> <li><u>Nahrať prílohu "Doklad o povolení</u><br/>(PDF, nepovinná)</li> </ul>                                                                        | <u>enstvo podľa § 5 ods. 3 zákona, ak né</u><br>na pobyt tejto osoby v Slovenskej rep                                  | <u>ávrh podáva osoba splnomocne</u><br>ublike, ak sa navrhuje zapísať z                                | ná navrhovate<br>ahraničná fyz                   | eľom"<br>zická osoba ako osoba oprávnená                                                              |
| <ul> <li><u>Nahrať prílohu "Písomné plnomoc</u><br/>(PDF, nepovinná)</li> <li><u>Nahrať prílohu "Doklad o povolení</u><br/>(PDF, nepovinná)</li> <li><u>Nahrať prílohu "Čestné vyhlásenie</u><br/>(PDF, nepovinná)</li> </ul> | enstvo podľa § 5 ods. 3 zákona, ak ná<br>na pobyt tejto osoby v Slovenskej rep<br>navrhovateľa, ak sa navrhuje zapísať | ávrh podáva osoba splnomocne<br>ublike, ak sa navrhuje zapísať z<br>údaj, ktorý nevyplýva z inej príli | ná navrhovate<br>ahraničná fyz<br>ohy. Podpis na | <u>eľom"</u><br><u>zická osoba ako osoba oprávnená</u> …<br><u>avrhovateľa musí byť úradne osve</u> … |

| Názov                                                                                                    |                                                                                                    | Posledná zmena                                                                                | Veľkosť                                                                        | Podpisy                                                                                    |                               |
|----------------------------------------------------------------------------------------------------|----------------------------------------------------------------------------------------------------|-----------------------------------------------------------------------------------------------|--------------------------------------------------------------------------------|--------------------------------------------------------------------------------------------|-------------------------------|
| FUZS.xml<br>Popis: Zmenový formulár                                                                                                    | VYŽADUJE PODPÍSA                                                                                                    | 24.11.2021 o 13:02                                                                            | 58 kB                                                                          | Nie <u>Pod</u> p                                                                           | <u>písať</u> •••              |
| <ul> <li><u>Nahraf prílohu "Listina, ktorou sa pre</u><br/>(PDF, nepovinná)</li> <li><u>Nahraf prílohu "Písomné pl</u><br/>(PDF, nepovinná)</li> <li><u>Nahraf prílohu "Doklad o pr</u><br/>(PDF, nepovinná)</li> <li><u>Nahraf prílohu "Čestné vyhl</u><br/>(PDF, nepovinná)</li> </ul> | ukazuje vlastnícke právo alebo užív<br>Signer/XAdES .NET<br>sument nie je podpísaný 4<br>1 Do ZEP sú zahmuté všetky zobra:<br>dom k tomu, že vytvorením ZEP po<br>e, aby sa dôkladne oboznámil s obs<br>cs<br>25 | zované dátové objekty (dokum<br>užívateľ vyjadnije svoj súhlas<br>ahom všetkých zobrazených d | bojejčasti, kt<br>:08:06 🜲 👔<br>enty) a param<br>s obsahom je<br>átových objel | toré užívanie nehrov<br>–<br>3 X<br>netre elektronického j<br>dnotlivých dokument<br>ktov. | podpisu.<br>Nov, je v jeho    |
| (PDF, nepovinná)                                                                                                    | nzia: 2020.08.21<br>NÁVRH NA ZÁ<br>S RUČEN                                                                                                    | ÁPIS ZMENY ZAPÍS/<br>ÍM OBMEDZENÝM I                                                          | ANÝCH Ú<br>DO OBCI                                                             | ÚDAJOV O SI<br>HODNÉHO R                                                                   | Prí A<br>kv<br>POLOČ<br>EGIST |
|                                                                                                    | C                                                                                                    |                                                                                               |                                                                                | <mark>Obchod</mark><br>Okresný                                                             | ný regist<br>súd Trn;<br>>    |

Používateľ pokračuje tlačidlom Podpísat Podpísaný zmenový formulár:

| ílohy                                 |                    |         |         |                 |  |
|---------------------------------------|--------------------|---------|---------|-----------------|--|
| ázov                                  | Posledná zmena     | Veľkosť | Podpisy |                 |  |
| FUZS.asice<br>Popis: Zmenový formulár | 24.11.2021 o 13:12 | 28 kB   | Áno     |                 |  |
| FUZS.xml                              |                    | 50 kB   |         | <u>Podpísať</u> |  |

Prílohy k podaniu (napr. spoločenská zmluva, zakladateľská zmluva, atď.) naskenujte do formátu PDF (preferovaný formát) a podpíšte kvalifikovaným elektronickým podpisom alebo viacnásobným kvalifikovaným elektronickým podpisom.

Prílohy k podaniu je taktiež možné podpísať priamo pri vytváraní podania na <u>www.slovensko.sk</u>

# Prílohy

| Pred odoslaním musíte ešte priložiť všetky povinné príloh       | ıy.                |         |                     |
|-----------------------------------------------------------------|--------------------|---------|---------------------|
| Názov                                                           | Posledná zmena     | Veľkosť | Podpisy             |
| test.pdf<br>Popis: Listina, ktorou sa preukaz vyžaduje podpisať | 07.10.2021 o 09:11 | 144 kB  | Nie <u>Podpísať</u> |

# Po kontrole podania kliknite na "Odoslať"

| Vázov                                                                                                    |                                                                                                    | Posledná zmena                                                                          | Veľkosť                                       | Podpisy                                         |                                            |                         |
|----------------------------------------------------------------------------------------------------|----------------------------------------------------------------------------------------------------|-----------------------------------------------------------------------------------------|-----------------------------------------------|-------------------------------------------------|--------------------------------------------|-------------------------|
| Dok<br>Pop                                                                                                    | 1_podpisany.pdf.asice<br>is: Listina, ktorou sa preukazuje vlastnícke právo                                                                                                    | 07.10.2021 o 09:14                                                                      | 155 kB                                        | Áno                                             |                                            |                         |
|                                                                                                    | Dok1_podpisany.pdf                                                                                                    |                                                                                         | 251 kB                                        |                                                 | <u>Podpísať</u>                            |                         |
| FUZ<br>Pop                                                                                                    | A (2).xdc.asice<br>is: Zmenový formulár                                                                                                    | 07.10.2021 o 09:18                                                                      | 25 kB                                         | Áno                                             |                                            |                         |
|                                                                                                    | FUZA (2).xdc.xml                                                                                                    |                                                                                         | 31 kB                                         |                                                 | <u>Podpísať</u>                            | •••                     |
| <ul> <li><u>Nahra</u><br/>(nepo</li> <li><u>Nahra</u><br/>(nepo</li> </ul>                                                          | <u>tť prílohu "Písomné plnomocenstvo podľa § 5 ods. 3 záko</u><br>vvinná)<br>t <u>ť prílohu "Doklad o povolení na pobyt tejto osoby v Slove</u>                                                                                                 | ona, ak návrh podáva osot<br>enskej republike, ak sa nav                                | oa spinomoc<br>vrhuje zapísa                  | nená navrhov<br>ať zahraničná                   | ateľom"<br>fyzická osoba                   | <u>ak</u>               |
| <ul> <li><u>Nahra</u><br/>(nepc)</li> <li><u>Nahra</u><br/>(nepc)</li> <li><u>Nahra</u><br/>(nepc)</li> <li><u>Nahra</u></li> </ul> | tť prílohu "Písomné plnomocenstvo podľa § 5 ods. 3 záko<br>vvinná)<br>tť prílohu "Doklad o povolení na pobyt tejto osoby v Slove<br>vvinná)<br>tť prílohu "Čestné vyhlásenie navrhovateľa, ak sa navrhu<br>vvinná)<br>tť inú prílohu z počítača | ona, ak návrh podáva osot<br>enskej republike, ak sa nav<br>je zapísať údaj, ktorý nevy | oa spinomoc<br>vrhuje zapísa<br>vplýva z inej | nená navrhov<br>tř zahraničná<br>prílohy. Podpi | ateľom"<br>fyzická osoba<br>s navrhovateľa | <u>ak</u><br><u>a m</u> |

### 3. Zaplatenie súdneho poplatku

Po odoslaní podania Vám bude do elektronickej schránky a na e-mailovú adresu doručená správa s potvrdenkou o prijatí podania a začatí procesu overovania. Ak sú všetky podpisy vyhodnotené ako platné, je pre spoplatnené služby súčasne vygenerovaná správa o platobných podmienkach, s informáciu o výške poplatku za požadovanú službu spolu s platobnými informáciami.

Úhradu poplatku je možné zaplatiť <u>platobnou kartou</u> priamo z elektronickej schránky alebo zrealizovať bankový prevod podľa pokynov v platobnom predpise doručenom prostredníctvom elektronickej schránky.

# Kompletný popis služieb nájdete na stránke:

Návrhy na zápis, zmenu a výmaz údajov v obchodnom registri https://www.slovensko.sk/sk/e-sluzby/or-zapis-zmena-vymaz

Podávanie návrhu na zápis zmeny zapísaných údajov o konečných užívateľoch výhod https://www.slovensko.sk/sk/e-sluzby/or-navrh-zmeny-uzivatela-vyhod

Podávanie návrhu na začatie konania o zosúladení údajov https://www.slovensko.sk/sk/e-sluzby/or-navrh-konanie-o-zhode

Poskytovanie výpisu z obchodného registra https://www.slovensko.sk/sk/e-sluzby/\_poskytovanie-vypisu-z-obchodne

**Požiadanie o uloženie listiny do zbierky listín** https://www.slovensko.sk/sk/e-sluzby/or-ulozenie-listiny

Požiadanie o vyhotovenie kópie listiny uloženej v zbierke listín https://www.slovensko.sk/sk/e-sluzby

**Požiadanie o vystavenie potvrdenia o tom, že listina nie je uložená v zbierke listín** https://www.slovensko.sk/sk/e-sluzby/\_poziadanie-o-vystavenie-potvrd